Open a web browser and navigate to 192.168.1.254 Login using cisco as both the username and password.

Navigate to Administration > User Accounts and Add an admin account set to Level 15

| Small Business<br>cisco SG300-28 2                                                                                                    | 8-Port Gigabit Managed Switch                                                                                                    |
|----------------------------------------------------------------------------------------------------|----------------------------------------------------------------------------------------------------|
| Getting Started  Status and Statistics  Administration  System Settings Console Settings Console Settings Management Interface User Accounts Idle Session Timeout Time Settings System Log File Management Reboot Diagnostics Discovery - Bonjour | User Accounts          Apply       Cancel         User Account Table       User Account Table         User Name       User Level         admin       Read/Write Management Access (15)         cisco       Read/Write Management Access (15)         Add       Edit |
| <ul> <li>Discovery - LLDP</li> <li>Discovery - CDP</li> <li>Ping</li> <li>Traceroute</li> </ul>                                                                                                    |                                                                                                    |

Open a program that will allow for Serial connection (TeraTerm is a good program if you need one: <u>http://ttssh2.sourceforge.jp/index.html.en</u>)

.

The settings for connecting are as follows:

| Eile Edit Setup Co | Tera Term: Serial port setu | p                 | x        | _ |
|--------------------|-----------------------------|-------------------|----------|---|
|                    | Port:                       | COM4 -            | ОК       | Î |
|                    | Baud rate:<br>Data:         | 8 bit •           | Cancel   |   |
|                    | Parity:<br>Stop:            | none 🔹<br>1 bit 🔹 | Help     |   |
|                    | Flow control:               |                   |          |   |
|                    | Transmit delay              | ,<br>/char 0 m    | sec/line |   |
|                    | C                           |                   |          | • |

\*\*\*The COM port will be whatever it is on your machine\*\*\*

Once you are connected you will need to hit Enter to bring up a login screen Type **Config T** To configure the IP address enter **Interface Vlan1** ip address 192.168.87.XXX (XXX being the actual network IP address) ip igmp snooping querier ip igmp query-max-response-time 20 end

This allows you to now log in to the unit from a web browser with the IP you set. It also enables some important features to allow it to do what Wheatstone needs it to do.

From here we need to configure all the ports. Type **Config T Interface range gig 1-27** switchport mode access speed 1000 spanning-tree portfast end

\*\*\*\*Please remember what port you plug the surfaces in. Those will need to be set up to speed 100\*\*\*\* To do this type **Config T** 

Interface gig X (port where console is) switchport mode access speed 100 spanning-tree portfast end

You will need one trunk port. This will most likely be the last port (28) Config T Interface gig 28 switchport mode trunk end

From here you can type show running-config and view what you just did.

Then you can type either **copy running-config startup-config** or **write memory** to save it to the switch. At this point you should be able to go to your web browser and log in. Then you can view the ports to make sure

they are set up as Access or Trunk and check the speeds.

| Small Business<br>CISCO SG300-28 28-Port Gigabit Managed Switch                                                                                                    |                                            |              |           |                        |                        |               |                      |
|----------------------------------------------------------------------------------------------------|--------------------------------------------|--------------|-----------|------------------------|------------------------|---------------|----------------------|
| <ul> <li>System Log</li> <li>File Management<br/>Upgrade/Backup Firmwa<br/>Active Image<br/>Download/Backup Config<br/>Configuration Files Prop<br/>Copy/Save Configuration<br/>DHCP Auto Configuration<br/>Behoot</li> </ul> | Interface Settings                         |              |           |                        |                        |               |                      |
|                                                                                                    | Inte                                       | rface Settin | g Table   |                        |                        |               |                      |
|                                                                                                    | Filter: Interface Type equals to Port 💌 Go |              |           |                        |                        |               |                      |
|                                                                                                    |                                            | Entry No.    | Interface | Interface<br>VLAN Mode | Administrative<br>PVID | Frame<br>Type | Ingress<br>Filtering |
|                                                                                                    | 0                                          | 1            | GE1       | Access                 | 1                      | Admit All     | Enabled              |
| <ul> <li>Diagnostics</li> </ul>                                                                                                    | 0                                          | 2            | GE2       | Access                 | 1                      | Admit All     | Enabled              |
| Discovery - Bonjour                                                                                                    | 0                                          | 3            | GE3       | Access                 | 1                      | Admit All     | Enabled              |
| Discovery - LLDP                                                                                                    | 0                                          | 4            | GE4       | Access                 | 1                      | Admit All     | Enabled              |
| <ul> <li>Discovery - CDP</li> <li>Discovery - CDP</li> </ul>                                                                                                    | 0                                          | 5            | GE5       | Access                 | 1                      | Admit All     | Enabled              |
| Traceroute                                                                                                    | 0                                          | 6            | GE6       | Access                 | 1                      | Admit All     | Enabled              |
| Port Management                                                                                                    | 0                                          | 7            | GE7       | Access                 | 1                      | Admit All     | Enabled              |
| Smartport                                                                                                    | 0                                          | 8            | GE8       | Access                 | 1                      | Admit All     | Enabled              |
| <ul> <li>VLAN Management</li> </ul>                                                                                                    | 0                                          | 9            | GE9       | Access                 | 1                      | Admit All     | Enabled              |
| Default VLAN Settings                                                                                                    | 0                                          | 10           | GE10      | Access                 | 1                      | Admit All     | Enabled              |
| Create VLAN                                                                                                    | 0                                          | 11           | GE11      | Access                 | 1                      | Admit All     | Enabled              |
| Interface Settings                                                                                                    | 0                                          | 12           | GE12      | Access                 | 1                      | Admit All     | Enabled              |
| Port VLAN Membership                                                                                                    | 0                                          | 13           | GE13      | Access                 | 1                      | Admit All     | Enabled              |
| GVRP Settings                                                                                                    | 0                                          | 14           | GE14      | Access                 | 1                      | Admit All     | Enabled              |
| VLAN Groups                                                                                                    | 0                                          | 15           | GE15      | Access                 | 1                      | Admit All     | Enabled              |
| Voice VLAN                                                                                                    | 0                                          | 16           | GE16      | Access                 | 1                      | Admit All     | Enabled              |
| Access Port Multicast TV VI                                                                                                    | 0                                          | 17           | GE17      | Access                 | 1                      | Admit All     | Enabled              |
| © 2010-2013 Cisco Systems, Inc. All Rights Reserved.                                                                                                    |                                            |              |           |                        |                        |               |                      |

Navigate to the Multicast Properties screen. Select Bridge Multicast Filtering Status to Enable.

|                                          | Small Business                                                                                                    |                                             |                                                                                                    | admin |  |  |
|------------------------------------------|----------------------------------------------------------------------------------------------------|---------------------------------------------|----------------------------------------------------------------------------------------------------|-------|--|--|
|                                          | cisco SG300-20 2                                                                                                    | 0-Port Gigabit Mana                         | iged Switch                                                                                                    |       |  |  |
|                                          | Getting Started  Status and Statistics                                                                                         | Properties                                  |                                                                                                    |       |  |  |
|                                          | Administration     Port Management                                                                                             | Bridge Multicast Filtering Status: 🗹 Enable |                                                                                                    |       |  |  |
| 10 10 10 10 10 10 10 10 10 10 10 10 10 1 | Smartport     VLAN Management                                                                                                  | VLAN ID:                                    | 1.                                                                                                    |       |  |  |
|                                          | <ul> <li>Spanning Tree</li> <li>MAC Address Tables</li> </ul>                                                                  | Forwarding Method for IPv6:                 | MAC Group Address     IP Group Address     Secure Secure Address                                                 |       |  |  |
|                                          | Multicast     Properties     MAC Group Address     IP Multicast Group Address                                                  | Forwarding Method for IPv4:                 | Source Specific IP Group Address     MAC Group Address     IP Group Address     Source Specific IP Group Address |       |  |  |
| ł                                        | IGMP Snooping<br>MLD Snooping<br>IGMP/MLD IP Multicast Group<br>Multicast Router Port<br>Forward All<br>Unregistered Multicast | Apply Cancel                                |                                                                                                    |       |  |  |
|                                          | IP Configuration                                                                                                    |                                             |                                                                                                    |       |  |  |
|                                          | Security     Access Control     Quality of Service     SNMP                                                                    |                                             |                                                                                                    |       |  |  |

COM4:115200baud - Tera Term VT File Edit Setup Control Window Help switchb9591f#Config T switchb9591f(config)#interface Ulan1 switchb9591f(config)if)#ip address 192.168.87.249 255.255.255.0 Please ensure that the port through which the device is managed has the proper settings and is a member of the new management interface. Would you like to apply this new configuration? (Y/N)[N] Y switchb9591f(config-if)#ip igmp snooping querier switchb9591f(config-if)#ip igmp query-max-response-time 20 switchb9591f(config-if)#end switchb9591f(config-if-range)#switchport mode access switchb9591f(config-if-range)#speed 1000 switchb9591f(config-if-range)#speed 1000 switchb9591f(config-if)#switchport mode trunk switchb9591f(config-if)#switchport mode trunk switchb9591f(config-if)#switchport mode trunk switchb9591f(config-if)#switchport mode trunk switchb9591f(config-if)#switchport mode trunk switchb9591f(config-if)#switchport mode trunk

Π